# **Ebics : Utilisation de Sage direct sur plusieurs postes**

Prenons l'exemple d'un client ayant 2 utilisateurs (User 1 et User 2) et qui souhaite installer Sage direct sur 3 postes (Poste 1 et 2 pour l'User 1 et Poste 3 pour l'User 2).

#### **Installation du Poste 1 :**

Génération des certificats à partir du menu Outils/Options/Bancaire.

Création de la banque sur le poste 1 :

| Création de banque 🛛 🔀                                                                       |                                                                                                    |                                                       |                                |            |
|----------------------------------------------------------------------------------------------|----------------------------------------------------------------------------------------------------|-------------------------------------------------------|--------------------------------|------------|
| Nom Ba                                                                                       | anque de test                                                                                               |                                                       |                                |            |
| Code tes                                                                                     | st                                                                                                    | Contact Contac                                        | st                             |            |
|                                                                                              |                                                                                                    |                                                       |                                |            |
| URL                                                                                          | http://url-de-test.                                                                                         | fr                                                    |                                |            |
| User ID                                                                                      | USER1                                                                                                    |                                                       | Host ID                        | HOST1      |
| Partner ID                                                                                   | PARTNER1                                                                                                    |                                                       |                                |            |
| Certificat a<br>Certificat c<br>Certificat s<br>Certificat b<br>Certificat b<br>Certificat b | uthentification (X002)<br>hiffrement (E002)<br>ignature (A005)<br>anque (E002)<br>anque (X002)<br>anque SSL | CN=Usage 1/5BDE<br>CN=Usage 2/6DBE<br>CN=Usage 3/362A | 16F6/My<br>03B74/My<br>CCDE/My |            |
| 😑 Etat                                                                                       | Phase<br>INI<br>HIA<br>HPB                                                                                  | Etat<br>A faire<br>A faire<br>A faire                 |                                | Avancé     |
|                                                                                              |                                                                                                    |                                                       |                                | Ok Annuler |

L'utilisateur initialise le contrat auprès de sa banque. Après la récupération des clés de la banque, le bouton "Avancé" permet de connaître le début de la plage d'utilisation des numéros d'ordre.

L'identification d'une émission se situe dans un premier temps au niveau de l'ordre de transfert (orderId) et de la société (partnerId). Donc ce couple doit être unique pour une banque donnée.

Une bonne plage d'utilisation consiste à donner suffisamment de numéros d'ordre afin que l'utilisateur n'ait pas une plage trop restreinte et qu'il ne rattrape pas trop vite la plage de l'utilisateur suivant.

Exemple :

Sur le poste 1 OrderId Transfert = A003

#### Sur le poste 3 OrderId Transfert = E003

| Identifiant courant Orderld INI A001 Orderld HIA A002 Valider Orderld HPB A003 Orderld Transfert A01A Gestion des paramètres supplémentaires des ordres Nom Type Valeur String Supprimer | alametres de l'ordre | Autres paramétr | trages           |
|----------------------------------------------------------------------------------------------------|----------------------|-----------------|------------------|
| Orderld HIA A002   Orderld HPB A003   Orderld Transfert A01A    Gestion des paramètres supplémentaires des ordres   Nom Type   Valeur Supprimer                                          | dentifiant courant   | A001            |                  |
| Orderld HPB A003<br>Orderld HPB A003<br>Orderld Transfert A01A<br>Gestion des paramètres supplémentaires des ordres<br>Nom Type Valeur Supprimer<br>String                               |                      | A001            |                  |
| Orderld Transfert A01A<br>Gestion des paramètres supplémentaires des ordres                                                                                                    |                      | A002            |                  |
| Gestion des paramètres supplémentaires des ordres                                                                                                    | Orderld Transfert    | ۵01۵            |                  |
|                                                                                                    | Nom                  | Type<br>String  | Valeur Supprimer |
| < >>                                                                                                    | 1-1 <sup>-1</sup> F  |                 |                  |

Le Poste 1 est prêt à l'emploi.

## Installation du Poste 2 (même User que sur Poste 1) :

Avant l'installation du Poste 2, il faut exporter les certificats d'authentification, de chiffrement et de signature du Poste 1.

Export des certificats :

Il faut lancer MMC à partir du menu **Démarrer/Exécuter/MMC** et suivre la procédure suivante afin d'exporter les certificats :

#### Fichier/Ajouter/Supprimer un composant logiciel enfichable

| 🚡 Console1                                                                                                    |             |                                           |   |
|----------------------------------------------------------------------------------------------------|-------------|-------------------------------------------|---|
| Fichier Action Affichage Favoris Fenêtre ?                                                                                  |             |                                           |   |
| Nouveau                                                                                                    | Ctrl+N      |                                           |   |
| Ouvrir                                                                                                    | Ctrl+O      |                                           |   |
|                                                                                                    | Ctrl+S      |                                           |   |
| Enregistrer sous                                                                                                    |             |                                           |   |
| Ajouter/Supprimer un composant logiciel enfichable<br>Options                                                               | Ctrl+M      | Aucun élément à afficher dans cet aperçu. |   |
| 1 SQL Server Enterprise Manager.MSC<br>2 C:\WINDOWS\\services.msc<br>3 C:\WINDOWS\\compmgmt.msc<br>4 SQLServerManager10.msc |             |                                           |   |
| Quitter                                                                                                    |             |                                           |   |
|                                                                                                    |             |                                           |   |
| Ajoute ou supprime des composants logiciels enfichables i                                                                   | ndividuels. |                                           | _ |

Appuyez sur le bouton Ajouter :

| Ajouter/Supprimer un composant logiciel enfichable 🛛 🔹 🔀                                      |
|-----------------------------------------------------------------------------------------------|
| Autonome Extensions                                                                           |
| Utilisez cette page pour ajouter ou supprimer un composant logiciel enfichable de la console. |
| Composants logiciels<br>enfichables ajoutés à :                                               |
|                                                                                               |
|                                                                                               |
|                                                                                               |
|                                                                                               |
| Description                                                                                   |
|                                                                                               |
| Ajouter Supprimer A propos de                                                                 |
| OK Annuler                                                                                    |

Sélectionnez la ligne **Certificats** et appuyez sur le bouton Ok:

| A | jout d'un composant logiciel enfi           | chable autonome 📲       | ?  > |
|---|---------------------------------------------|-------------------------|------|
|   | Composants logiciels enfichables disponible | s:                      |      |
|   | Composant logiciel enfichable               | Fabricant               | ^    |
|   | Antiperation                                | Microsoft Corporation   |      |
|   | Certificats                                 | Microsoft Corporation   |      |
|   | Configuration et analyse de la sécur        | Microsoft Corporation   |      |
|   | 🛍 Contrôle ActiveX                          | Microsoft Corporation   |      |
|   | 🔏 Contrôle WMI                              | Microsoft Corporation   |      |
|   | 😵 Défragmenteur de disque                   | Microsoft Corp, Executi |      |
|   | Dossier 📃                                   | Microsoft Corporation   |      |
|   | 링 Dossiers partagés                         | Microsoft Corporation   |      |
|   | le stion de la stratégie de sécurité        | Microsoft Corporation   |      |
|   | 📕 Gestion de l'ordinateur                   | Microsoft Corporation   | ~    |
|   |                                             |                         |      |

Le composant logiciel enfichable Certificats vous permet de parcourir le

| Composant logiciel enfichable Certificats                                                             |
|----------------------------------------------------------------------------------------------------|
| Ce composant logiciel enfichable gérera toujours les certificats pour :<br>• Mon compte d'utilisateur |
| O Le compte du service                                                                                |
| C Le compte de l'ordinateur                                                                           |
|                                                                                                    |
|                                                                                                    |
|                                                                                                    |
|                                                                                                    |
|                                                                                                    |
| < Précédent Terminer Annuler                                                                          |

| Ajouter/Supprimer un composant logiciel enfichable 🛛 🔹 💽                                            |
|----------------------------------------------------------------------------------------------------|
| Autonome Extensions                                                                                 |
| Utilisez cette page pour ajouter ou supprimer un composant logiciel enfichable de la console.       |
| Composants logiciels aioutés à :                                                                    |
| Certificats - Utilisateur actuel                                                                    |
|                                                                                                    |
|                                                                                                    |
|                                                                                                    |
|                                                                                                    |
| Description<br>Le composant logiciel enfichable Certificats vous permet de parcourir le contenu des |
| magasins de certificats pour vous, un service ou un ordinateur.                                     |
| Aiouter Supprimer À propos de                                                                       |
|                                                                                                    |
|                                                                                                    |

Les certificats apparaissent alors dans la liste :

| 🚡 Racine de la console\Certificats - U   | tilisateur actuel\Perso | nnel\Certificats |           |
|------------------------------------------|-------------------------|------------------|-----------|
| 📮 Racine de la console                   | Délivré à 🔺             | Délivré par      | Date d'ex |
| 🖻 🐻 Certificats - Utilisateur actuel     | 🔛 Usage 1               | Usage 1          | 02/02/20  |
|                                          | 🔛 Usage 2               | Usage 2          | 02/02/20  |
| Certificats                              | 🔛 Usage 3               | Usage 3          | 02/02/20  |
| Autorites de certification racines de co | c                       |                  |           |

Sur chacun des certificats à exporter, faire un Clic droit/toutes les tâches/Exporter :

| Délivré à | Δ                   | Délivré par                                  | Date d'expi |
|-----------|---------------------|----------------------------------------------|-------------|
| Usage 🔛   | 1                   | Usage 1                                      | 02/02/2015  |
| 🔛 Usage   | Ouvrir              | Usage 2                                      | 02/02/2015  |
| See Usage | Toutes les tâches 🔸 | Ouvrir                                       | 015         |
|           | Couper              | Demander un certificat avec une nouvelle c   | lé          |
|           | Copier              | Demander un certificat avec la même clé      |             |
|           | Supprimer           | Renouveler le certificat avec une nouvelle ( | :lé         |
|           | Bropriétés          | Renouveler le certificat avec la même clé    |             |
|           | Frophetes           | Exporter                                     |             |
|           | Aide                | <u></u>                                      |             |
| L '       |                     |                                              |             |

L'assistant d'exportation suivant s'ouvre :

| As | sistant Exportation de certificat                                                                                                    | K |
|----|----------------------------------------------------------------------------------------------------|---|
|    | <b>Exportation de la clé privée</b><br>Vous pouvez choisir d'exporter la clé privée avec le certificat.                                                                       |   |
|    | Les clés privées sont protégées par mot de passe. Pour pouvoir exporter la clé privée<br>avec le certificat, vous devez entrer son mot de passe dans une des pages suivantes. |   |
|    | Voulez-vous exporter la clé privée avec le certificat ?                                                                                                    |   |
|    | ⊙ Oui, exporter la clé privée                                                                                                    |   |
|    | 🚫 Non, ne pas exporter la clé privée                                                                                                    |   |
|    |                                                                                                    |   |
|    |                                                                                                    |   |
|    |                                                                                                    |   |
|    |                                                                                                    |   |
|    |                                                                                                    |   |
|    | < Précédent Suivant > Annuler                                                                                                    | ) |

| Assistant Exportation de certificat                                                                                                    |
|----------------------------------------------------------------------------------------------------|
| Format de fichier d'exportation<br>Les certificats peuvent être exportés sous plusieurs formats de fichier.                                                         |
| Sélectionnez le format à utiliser :                                                                                                    |
| O Binaire codé DER X.509 (.cer)                                                                                                    |
| 🔿 Codé à base 64 X.509 (.cer)                                                                                                    |
| Standard de syntaxe de message cryptographique - Certificats PKCS #7 (.p7b)                                                                                         |
| Inclure tous les certificats dans le chemin d'accès de certification si possible                                                                                    |
| <ul> <li>Échange d'informations personnelles - PKCS #12 (.pfx)</li> <li>Inclure tous les certificats dans le chemin d'accès de certification si possible</li> </ul> |
| Activer la protection renforcée (nécessite IE 5.0, NT 4.0 SP4 ou supérieur)                                                                                         |
| Supprimer la clé privée si l'exportation s'est terminée correctement                                                                                                |
|                                                                                                    |
| < Précédent Suivant > Annuler                                                                                                    |

<u>Attention</u> : Suivant les environnements, il conviendra également de cocher la case ''Exporter toutes les propriétés étendues'' (exemple:Vista)

| Assistant Exportation de certificat                                                                                   |
|----------------------------------------------------------------------------------------------------|
| <b>Mot de passe</b><br>Pour maintenir la sécurité, vous devez protéger la clé privée en utilisant un mot de<br>passe. |
| Entrez et confirmez le mot de passe.                                                                                  |
| Mot de passe :                                                                                                    |
| Confirmer le mot de passe :           *****                                                                           |
|                                                                                                    |
|                                                                                                    |
|                                                                                                    |
| < Précédent Suivant > Annuler                                                                                         |

| Assistant Exportation de certificat                                     | × |
|-------------------------------------------------------------------------|---|
| Fichier à exporter<br>Spécifiez le nom du fichier à exporter            |   |
| (Nom du fichier :                                                       |   |
| C:\Documents and Settings\Mes documents\Ebics\certificats.pfx Parcourir |   |
|                                                                         |   |
|                                                                         |   |
|                                                                         |   |
|                                                                         |   |
|                                                                         |   |
|                                                                         |   |
| < Précédent Suivant > Annuler                                           |   |

Import des certificats :

Une fois les certificats exportés du Poste 1, copiez les fichiers pfx contenant les certificats X509 exportés du Poste 1 sur le Poste 2.

Double-cliquez sur chaque fichier pfx pour importer le certificat X509, l'assistant d'importation apparaît :

Renseignez le fichier pfx à importer puis sur la fenêtre suivante saisissez le mot de passe en indiquant que la clé est exportable.

| Assistant Importation de certificat                                                                                                    | × |
|----------------------------------------------------------------------------------------------------|---|
| <b>Mot de passe</b><br>Pour maintenir la sécurité, la clé privée a été protégée avec un mot de passe.                                                                      |   |
| Entrez le mot de passe de la clé privée.                                                                                                    |   |
| Mot de passe :<br> ****                                                                                                    |   |
| Activer la protection renforcée de clés privées. La clé privée vous sera<br>demandée chaque fois qu'elle est utilisée par une application si vous activez<br>cette option. |   |
| Marquer cette clé comme exportable. Cela vous permettra de sauvegarder et<br>de transporter vos clés ultérieurement.                                                       |   |
|                                                                                                    | _ |
| < Précédent Suivant > Annuler                                                                                                    |   |

<u>Attention</u> : Suivant les environnements, il conviendra également de cocher la case "Inclure toutes les propriétés étendues" (Vista)

Sélectionnez le magasin Personnel :

| Assistant Importation de certificat                                                                                        | × |
|----------------------------------------------------------------------------------------------------|---|
| Magasin de certificats<br>Les magasins de certificats sont des zones système où les certificats sont stockés.              |   |
| Windows peut sélectionner automatiquement un magasin de certificats, ou vous pouvez spécifier l'emplacement du certificat. |   |
| 🔘 Sélectionner automatiquement le magasin de certificats selon le type de certificat                                       |   |
| <ul> <li>Placer tous les certificats dans le magasin suivant</li> <li>Magasin de certificats :</li> </ul>                  |   |
| Personnel Parcourir                                                                                                    |   |
|                                                                                                    |   |
|                                                                                                    |   |
|                                                                                                    |   |
| < Précédent Suivant > Annuler                                                                                              |   |

Dans Sage direct, paramétrez la banque en sélectionnant les certificats importés :

| Création                                                  | de banque                                            |          |            |         |    |      |        | X  |
|-----------------------------------------------------------|------------------------------------------------------|----------|------------|---------|----|------|--------|----|
| Nom Ba                                                    | inque de test                                        |          |            |         |    |      |        |    |
| Code test                                                 |                                                      | Con      | tact Conta | ct      |    |      |        |    |
|                                                           |                                                      |          |            |         |    |      |        | _  |
| URL                                                       | http://url-de                                        | -test.fr |            |         |    |      |        |    |
| User ID                                                   | USER1                                                |          |            | Host ID | HC | DST1 |        |    |
| Partner ID                                                | PARTNER1                                             |          |            | ]       |    |      |        |    |
|                                                           |                                                      |          |            | 1       |    |      |        | _  |
| Certificat authentification (X002) CN=Usage 1/5BDE16F6/My |                                                      |          |            |         |    |      |        |    |
| Certificat c                                              | Certificat chiffrement (E002) CN=Usage 2/6DBD3B74/My |          |            |         |    |      |        |    |
| Certificat signature (A005) CN=Usage 3/362ACCDE/My        |                                                      |          |            |         |    |      |        |    |
| Certificat b                                              | Certificat banque (E002)                             |          |            |         |    |      |        |    |
| Certificat b                                              | Certificat banque (X002)                             |          |            |         |    |      | 3      |    |
| Certificat b                                              | anque SSL                                            |          |            |         |    |      |        |    |
|                                                           |                                                      |          |            |         |    |      |        |    |
| <b>— — —</b> • •                                          |                                                      |          | <b>F</b>   |         |    |      |        |    |
| U Etat                                                    | Phase                                                |          | E tat      |         |    |      | Avance |    |
|                                                           |                                                      |          | A raire    |         |    |      |        |    |
|                                                           | HPB                                                  |          | A faire    |         |    |      |        |    |
|                                                           |                                                      |          |            |         |    |      |        |    |
|                                                           |                                                      |          |            |         |    |      |        |    |
|                                                           |                                                      |          |            |         | (  | Ok   | Annuk  | er |

Paramétrez les options avancées de la banque en indiquant des plages d'identifiant pour INI HIA, HPB et Transfert et en cochant "Valider". La banque doit passer à l'état HIA initialisé.

| ptions avancées       |                    |                  |
|-----------------------|--------------------|------------------|
| Paramètres de l'ordre | Autres paramétr    | ages             |
| Identifiant courant   |                    |                  |
| OrderId INI           | C001               |                  |
| Orderld HIA           | C002               | Valider          |
| Orderld HPB           | C003               |                  |
| Orderld Transfert     | C004               |                  |
| Sestion des naramètr  | es supplémentaire  | se des ordres    |
|                       | co ouppionion dare |                  |
| Nom                   | Туре               | Valeur Supprimer |
| <u>}</u>              | String             |                  |
| <                     | 111                |                  |
|                       |                    | Ok Annuler       |

Initialisez la banque (les certificats de la banque sont ainsi récupérés). La banque doit passer à l'état initialisé et les transferts peuvent commencer sur ce poste.

## Installation du Poste 3 (User différent du Poste 1) :

Avant l'installation du Poste 3, **il faut exporter les certificats d'authentification et de chiffrement uniquement pas celui de signature** du Poste 1 (car l'User du Poste 3 est différent de l'User du Poste 1) (*voir procédure précédente pour l'export et l'import des certificats.*)

Une fois les certificats d'authenticité et de chiffrement importés, générez les certificats sur le Poste 3 pour créer un certificat X509 de signature par le menu **Outils/Options/Bancaire**.

Paramétrez la banque en sélectionnant les certificats X509 importés pour l'authentification et le chiffrement puis utilisez le certificat de signature généré sur ce poste précédemment.

Paramétrez les options avancées de la banque en indiquant des plages d'identifiant pour INI HIA, HPB et Transfert et **ne cochant pas** "Valider". La banque doit rester à l'état ''à faire''.

| 'aramètres de l'ordre | Autres paramé  | itrages |           |  |  |  |
|-----------------------|----------------|---------|-----------|--|--|--|
| Orderld INI           | E001           |         |           |  |  |  |
| Orderld HIA           | E002           | Valider |           |  |  |  |
| Orderld HPB           | E003           |         |           |  |  |  |
| Orderld Transfert     | E004           |         |           |  |  |  |
| Nom                   | Type<br>String | Valeur  | Supprimer |  |  |  |
|                       |                |         |           |  |  |  |
|                       |                |         |           |  |  |  |

Initialisez la banque avec les deux phases habituelles INI/HIA puis HPB (les certificats de la banque sont ainsi récupérés). La banque doit passer à l'état initialisé et les transferts peuvent commencer sur ce poste.